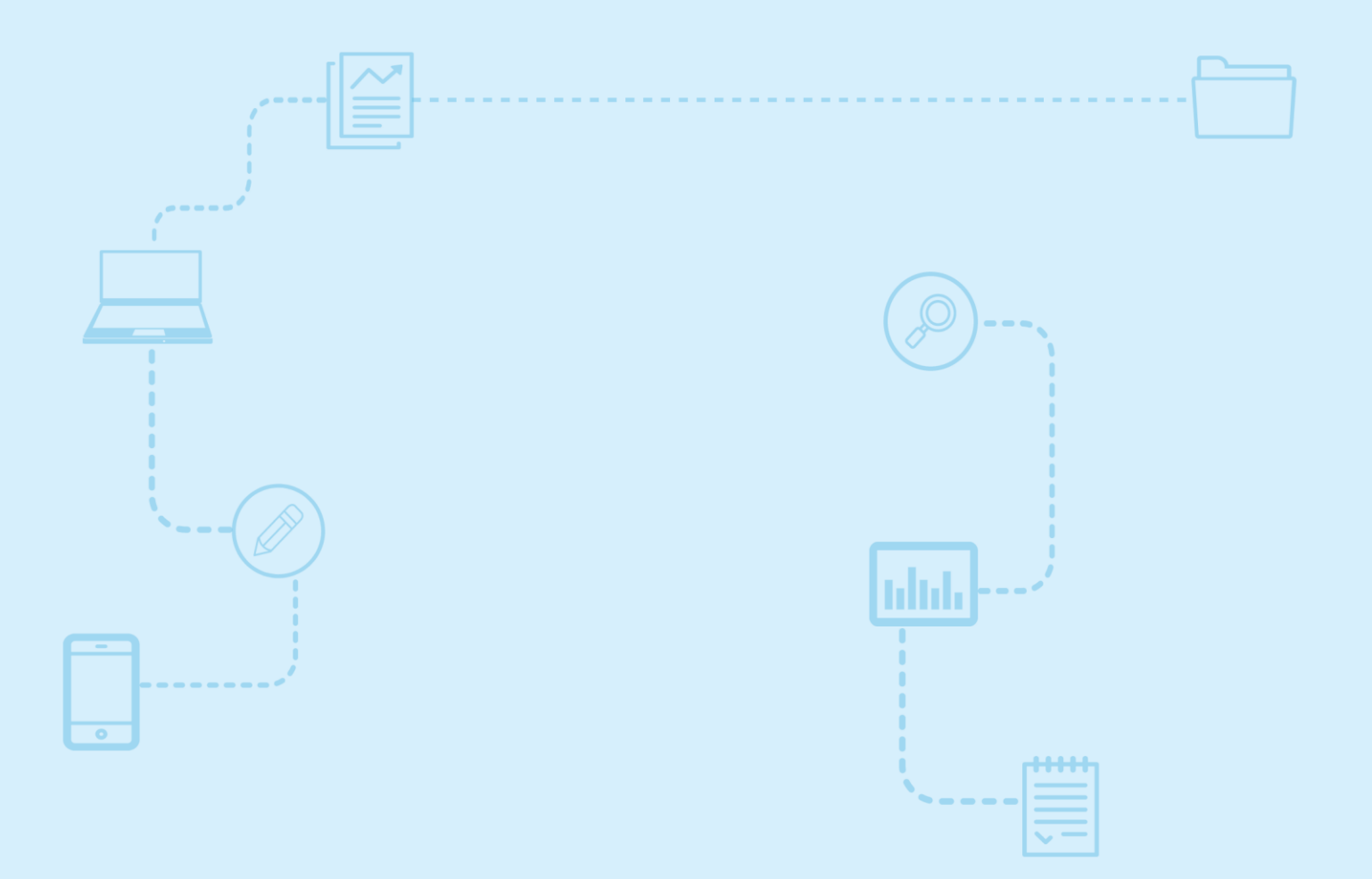

# Guide d'utilisation Nagano

Gestion des utilisateurs sur un projet

Destiné aux membres de la communauté de la recherche

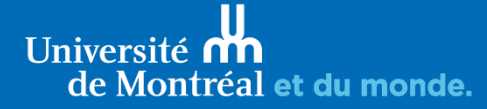

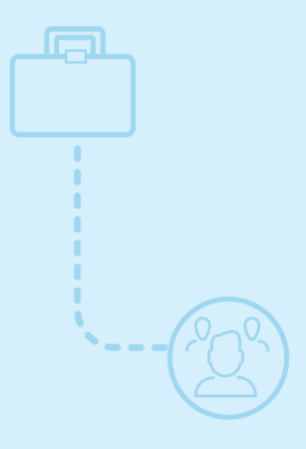

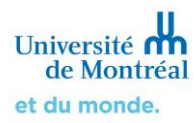

## Sommaire

| <ol> <li>Accéder aux informations concernant les<br/>utilisateurs d'un projet</li> </ol> | 3 |
|------------------------------------------------------------------------------------------|---|
| 2. Ajouter, modifier ou supprimer un utilisateur                                         | 4 |
| 3. Types de fonctions et d'accès des utilisateurs                                        | 5 |
| 4. Accès à <i>Nagano</i> pour les personnes hors-UdeM                                    | 5 |

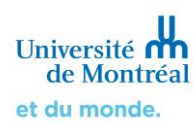

### 1. Accéder aux informations concernant les utilisateurs d'un projet

Connectez-vous à la plateforme Nagano.

Sélectionnez ensuite l'onglet (Mes projets) pour accéder à la liste de tous vos projets. organisés en trois sections, « mes projets à surveiller », « mes projets actifs » et « mes projets inactifs ».

| N | 4GANO         | A 🔁 🤉                    |                    |                      |  |
|---|---------------|--------------------------|--------------------|----------------------|--|
| ≡ | 😂 Mes projets | mes projets à surveiller | mes projets actifs | mes projets inactifs |  |
|   |               |                          |                    |                      |  |

Sélectionnez le numéro du projet pour lequel vous souhaitez gérer les utilisateurs.

| N | 4GANO           | ♠ ≎ 🛛                            |                                  | Proj              | et   Formation        |
|---|-----------------|----------------------------------|----------------------------------|-------------------|-----------------------|
| ≡ | 📚 Mes projets   | mes projets à surveiller mes pro | jets actifs mes projets inactifs |                   |                       |
|   |                 |                                  |                                  |                   | Nouveau projet        |
| 1 | projets à l'étu | de                               |                                  |                   |                       |
|   | numéro          | identifiant nagano (acror        | nyme) statut cér                 | déposé depuis     | s raccourcis msg note |
|   | 2022-1672       | Recherche 1                      | Approuvé conditionr              | nellement 1 jours |                       |

#### Vous arrivez alors sur la page sommaire du projet.

| N4GANO 🔶 🗈                                         |                                  |                               | Projet            | ▼ Formation <del>▼</del> |  |
|----------------------------------------------------|----------------------------------|-------------------------------|-------------------|--------------------------|--|
| ≡ 😂 Mes projets mes projets à surveiller n         |                                  |                               |                   |                          |  |
| Précédent 2022-1672 Formulaires Notes d'é          | équipe (0) Statuts Fichiers      | Discussions Comms             |                   | Éditer                   |  |
| Recherche 1 × 2022-1672 > Informations générales   |                                  |                               |                   |                          |  |
| Titre du protocole<br>Mon projet                   | Identifiant Nagano<br>(acronyme) | Recherche 1                   | dates importantes |                          |  |
| Type de projet<br>Demande initiale de recherche    | Titre du protocole               | Mon projet                    |                   | 0000 07 47               |  |
|                                                    | Type de projet                   | Demande initiale de recherche | Date de dépôt     | 2022-07-13               |  |
| CÉR<br>Comité d'éthique de la recherche en arts et | Processus accéléré               | Processus accéléré Non condi  |                   | 2022-07-20               |  |
| humanités                                          | Si sous-étude, étude             |                               |                   |                          |  |

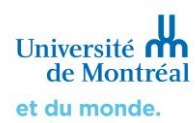

Au bas de cette page, vous pouvez voir dans la section « équipe de projet » le nom des personnes qui ont accès au projet de recherche, leur fonction dans le projet ainsi que leur niveau d'accès au projet dans Nagano.

| équipe de projet        |          |                           | Ajouter        |   |   |
|-------------------------|----------|---------------------------|----------------|---|---|
| nom                     | courriel | fonctions                 | niveau d'accès |   |   |
| Fournier, Mariane       |          | Membre de l'équipe locale | Édition        | / | Ē |
| Reeves-Latour, Jonathan |          | Membre de l'équipe locale | Administrateur | / | ۲ |
| Serrière, Céline        |          | Chercheur local           | Édition        | / | Û |

## 2. Ajouter, modifier ou supprimer un utilisateur

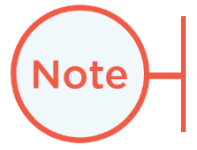

Pour pouvoir ajouter, modifier ou supprimer un utilisateur, vous devez avoir le rôle « Administrateur de projet ».

À partir de la page sommaire du projet, dans la section « utilisateurs du projet » :

- > Pour ajouter un nouvel utilisateur, cliquez sur Ajouter (Ajouter).
- > Pour modifier un utilisateur, cliquez sur 🗹 (Édition).
- > Pour supprimer un utilisateur, cliquez sur (Supprimer).

#### équipe de projet

| nom                     | courriel | fonctions                 | niveau d'accès |   |   |
|-------------------------|----------|---------------------------|----------------|---|---|
| Fournier, Mariane       |          | Membre de l'équipe locale | Édition        | / | Ē |
| Reeves-Latour, Jonathan |          | Membre de l'équipe locale | Administrateur | / | ۲ |
| Serrière, Céline        |          | Chercheur local           | Édition        | / | 1 |

Ajouter

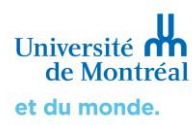

Lorsque vous cliquez sur Ajouter (Ajouter) ou (Édition), vous devez remplir ou modifier les guatre informations suivantes :

#### Nouveau

| Utilisateur :    | Q  Nom de l'utilisateur                                                  |
|------------------|--------------------------------------------------------------------------|
| Courriel :       | □ ⇒ Si coché, l'utilisateur recevra les notifications reliées au projet  |
| Fonction:        | Administrateur de projet     La fonction de l'utilisateur dans le projet |
| Niveau d'accès : | Lecture seulement                                                        |
|                  | Créer                                                                    |

#### 3. Types de fonctions et d'accès des utilisateurs

Neuf types de fonctions peuvent être octroyés à un utilisateur sur un projet dans Nagano. Seule la fonction « Administrateur de projet » permet à la personne qui le possède d'ajouter ou de retirer des utilisateurs sur le projet. Le reste des fonctions ne donnent pas de permission spéciale.

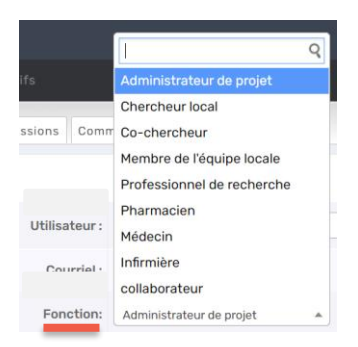

Quatre types de niveaux d'accès existent, « Édition », « Lecture seulement », « Administrateur », « Aucun accès ». Le niveau d'accès « Édition » permet à l'utilisateur d'ajouter et de remplir des formulaires ainsi que d'ajouter des fichiers. Le niveau d'accès « Lecture seulement » permet seulement à l'utilisateur de consulter les formulaires sans pouvoir ajouter ou modifier des éléments. Le niveau d'accès « Administrateur » permet à l'utilisateur d'ajouter, de supprimer ou de modifier un utilisateur. Le niveau « Aucun accès » ne donne aucun accès.

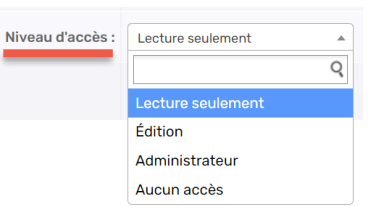

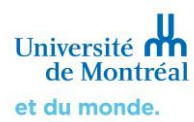

## 4. Accès à Nagano pour les personnes hors UdeM

Si quelqu'un fait partie de votre équipe de recherche et doit avoir accès à votre projet sur Nagano, mais n'est pas de l'UdeM, il devra faire une demande d'accès à la plateforme en remplissant le formulaire d'aide Nagano: <u>https://crr.umontreal.ca/plateforme-nagano/formulaire-nagano/</u>